Návod je připravován v AutoCadu 2006.

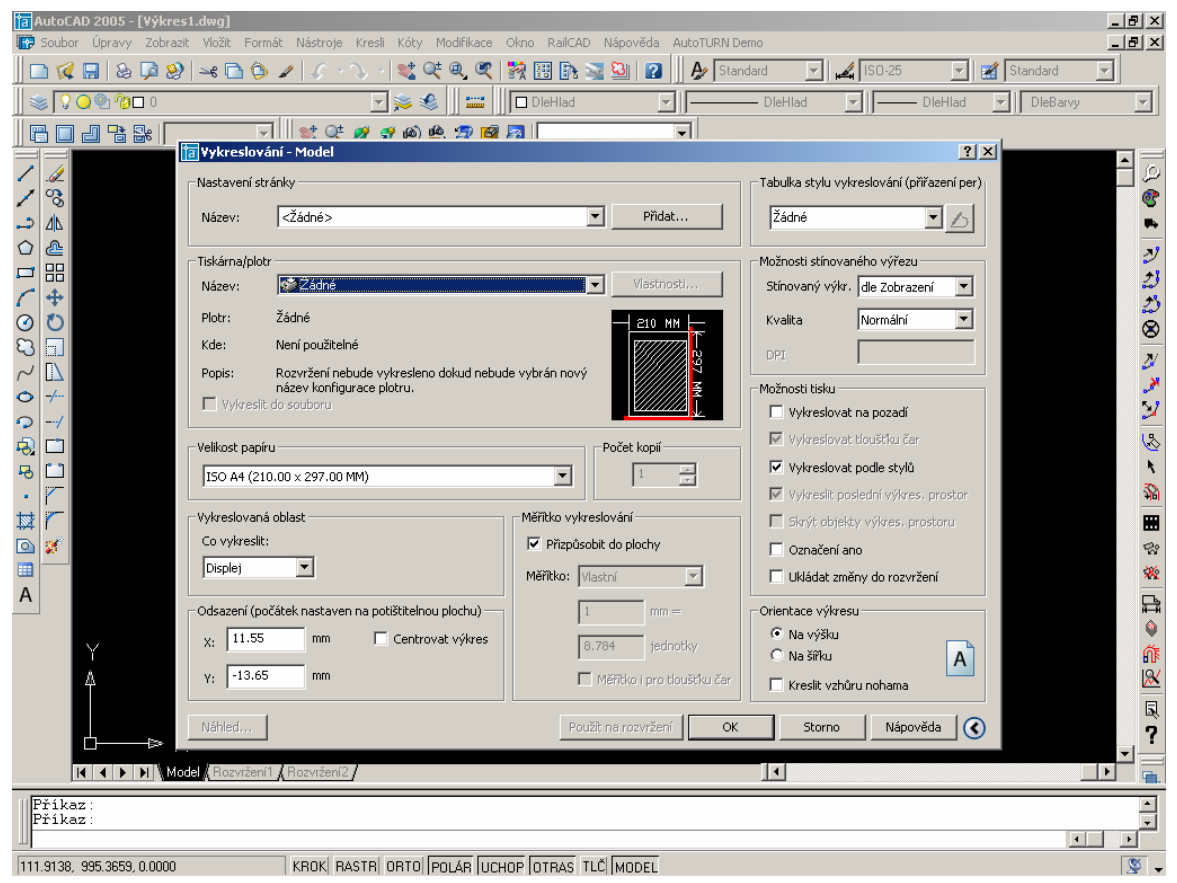

Pro nastavení tisku per spustíme okno tisk.

V pravém horním rohu vyberte z nabídky tabulky stylu vykreslování možnost "Nový".

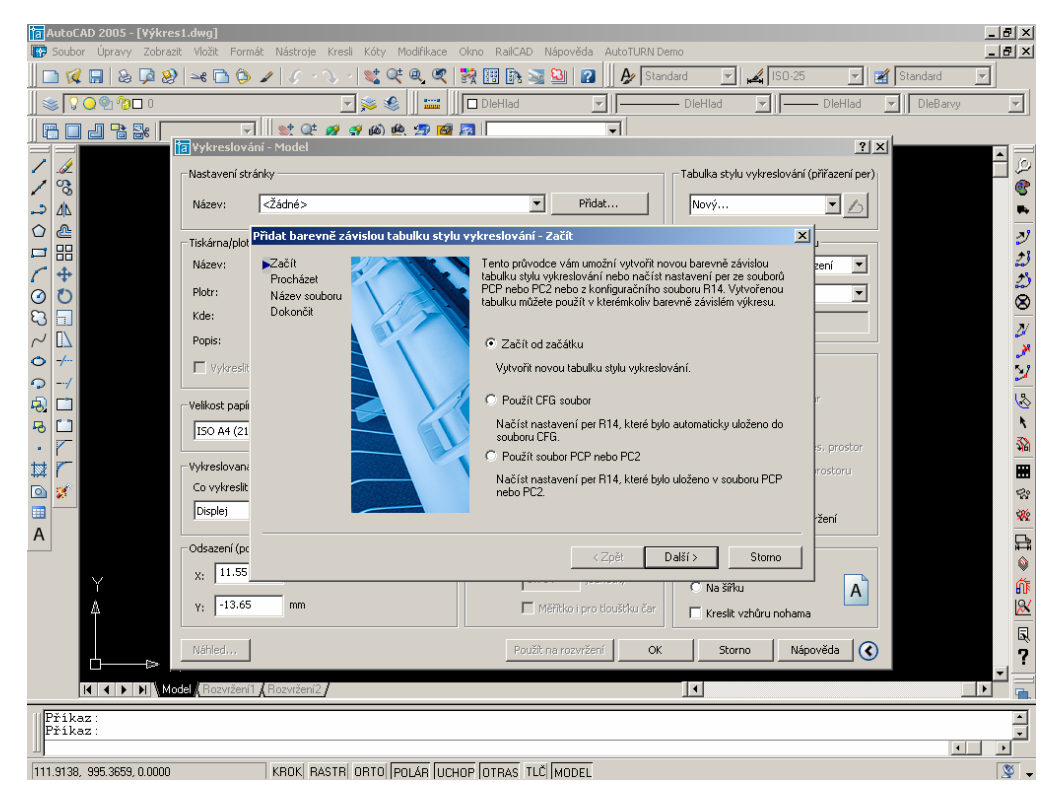

Zaškrtneme možnost začít od začátku a klikneme na Další.

| Ta AutoCAD 2005 - [Výkre                    | ts1.dwg]<br>zit Vložit Form<br>♀│♀€ î (う) | át Nástroje Kresli Ko  | ity Modifikace Ol  | kno RailCAD Nápověda AutoTUR<br>🕺 🔢 🕞 🐋 일   😰   ] 🏕 [ | ۱۹ Demo<br>Standard کی ISC                                                                                     | -25 🔽 🔀 Sta          | - P ×<br>- P ×<br>andard v |
|---------------------------------------------|-------------------------------------------|------------------------|--------------------|-------------------------------------------------------|----------------------------------------------------------------------------------------------------|----------------------|----------------------------|
| <u>]</u> ≪   ♀ <b>○</b> ♥ ♥ □ ○             |                                           | 🛒 🚬                    | • 🍭 🗍 🚟 🗍 [        |                                                       | DieHlad 🗾                                                                                                    | DieHlad 🗾            | DleBarvy 💌                 |
|                                             | v<br>Vykreslová                           | 👷 Q‡ 💋 🖪 t<br>ní-Model | ه) 🏨 🚍 🧖           | 3                                                     |                                                                                                    | ?  ×                 |                            |
| / 1                                         | -Nastavení stra                           | ánky                   |                    |                                                       | Tabulka stylu vykreslov                                                                                        | vání (přířazení per) | 1                          |
| / %                                         | Názevi                                    | Zádná                  |                    |                                                       |                                                                                                    |                      | 8                          |
| → <u>4</u>                                  | Nazev:                                    |                        |                    |                                                       |                                                                                                    |                      |                            |
|                                             | Tiskárna/plot                             | Přidat barevně závislo | ou tabulku stylu v | ykreslování - Název souboru                           |                                                                                                    | ×,                   | <i>2</i> /                 |
|                                             | Název:                                    | Začít<br>Procházet     |                    | Zadejte název nové tabulky stylu v                    | vykreslování.                                                                                                  | zení 💌               | 25                         |
| 0 <b>U</b>                                  | Plotr:                                    | Název souboru          |                    | Názeu souboru:                                        |                                                                                                    |                      | 8                          |
| 8                                           | Kde:                                      | Dukoncik               | Y -                |                                                       |                                                                                                    |                      | 2                          |
| <ul> <li>✓</li> <li>✓</li> <li>✓</li> </ul> | Popis:                                    |                        | $\langle \rangle$  | l<br>Na saadii ad ya shayan i a a Diti da             | مر الم المراجع المراجع المراجع المراجع المراجع المراجع المراجع المراجع المراجع المراجع المراجع المراجع المراجع |                      |                            |
|                                             | Vykresit                                  |                        |                    | vykreslit na libovolném zařízení.                     | e tabuiku stylu vykresiovani                                                                                   |                      | 2                          |
| -2                                          | Velikost papíi                            |                        |                    |                                                       |                                                                                                    | tr -                 | 8                          |
| -                                           | ISO A4 (21                                |                        |                    |                                                       |                                                                                                    | e prostor            | 33                         |
|                                             | Vykreslovana                              |                        |                    |                                                       |                                                                                                    | rostoru              |                            |
| 🖸 💅                                         | Co vykreslit                              |                        |                    |                                                       |                                                                                                    |                      | 53                         |
| ·····                                       | Displej                                   |                        |                    |                                                       |                                                                                                    | ržení                | **                         |
| A                                           | Odsazení (po                              |                        |                    | ( 7ně)                                                | Dialitica Stome                                                                                                |                      | ₽.                         |
| $\sim$                                      | X: 11.55                                  |                        |                    |                                                       |                                                                                                    |                      | <b>Q</b>                   |
| Å                                           | Y: -13.65                                 | mm                     |                    | Měřítka i pro tlaušíku č                              | ONašiřku<br>far                                                                                                | A                    | 418<br>X&I                 |
|                                             |                                           |                        |                    |                                                       |                                                                                                    | hama                 |                            |
|                                             | Náhled                                    |                        |                    | Použít na rozvržení                                   | OK Storno                                                                                                    | Nápověda 🔇           | ?                          |
|                                             | odel <mark>(</mark> Rozvržení 1           | Rozvržení2             |                    |                                                       |                                                                                                    |                      |                            |
| Příkaz:                                     |                                           |                        |                    |                                                       |                                                                                                    |                      |                            |
| Příkaz:                                     |                                           |                        |                    |                                                       |                                                                                                    |                      |                            |
| 111.9138, 995.3659, 0.0000                  |                                           | KROK RASTR OR1         | O POLÁR UCHO       | P OTRAS TLČ MODEL                                     |                                                                                                    |                      | <br>                       |

Do názvu si přiřadíte vlastní název. Potom Další a Dokončit.

Váš styl pak můžete upravovat kliknutím na ikonu vedle výběru stylů nastavení per.

| 🛅 AutoCAD 2005 - [Výkre<br>🐨 Soubor Úpravy Zobraz | <b>s1.dwg]</b><br>iit Vložit Formát Nástro                      | oje Kresli Kóty Ma                        | difikace Okno Rai | ICAD Nápověda At                             | itoTURN Demo                                        |           |                                      |            | _ 8 ×                |
|---------------------------------------------------|-----------------------------------------------------------------|-------------------------------------------|-------------------|----------------------------------------------|-----------------------------------------------------|-----------|--------------------------------------|------------|----------------------|
| ] 🗅 🜠 🖩   💩 📮 🧐                                   | )  🛶 🖻 🕲 🥒   🎸                                                  | → 🏷 →   😻 Q‡ (                            | Q. 🔍 👯 🔢 [        | à 🗟 🧕 👔                                      | A Standard                                          | r 🖌 Isi   | 0-25                                 | 🛒 Standard | -                    |
| ) 🔿 🖓 📿 🆓 🗖 0                                     |                                                                 | ی کچ 🗾                                    | 🛛 🚟 🛄 🗖 DieHia    | ed 💌                                         | — DieHlad                                           |           | —— DieHlad                           | DieBarvy   | ~                    |
|                                                   | Vykreslování - Mor                                              | 💐 💋 🗬 🔞 🏨                                 | 🖈 📾 📩 🗍           | pokus.ctb                                    | 1                                                   | <u>?×</u> | ?                                    | ×          |                      |
| / %                                               | Nastavení stránky                                               | Obecné Tabulka I                          | Formulář          |                                              |                                                     | eslo      | vání (přiřazení per)                 |            | _ ©<br>©             |
|                                                   | Tiskárna/plotr                                                  | Styly Barva 1 Barva 2                     | <u> </u>          | Vlastnosti<br>Barva: Pou<br>Půltóny          | žít barvu objektu                                   | - iho     | výřezu                               |            | *<br>2               |
|                                                   | Název: 🐼Žá<br>Plotr: Žádné                                      | Barva 3<br>Barva 4<br>Barva 5             |                   | Odstíny šedi:                                | Ne                                                  | dle Nor   | Zobrazení 💌                          |            | 2)                   |
|                                                   | Kde: Není po                                                    | Barva 8<br>Barva 9                        |                   | Virtuální pero:                              | Automaticky<br>Automaticky                          |           |                                      |            | <u>⊗</u><br>≱        |
| • +                                               | název k                                                         | Barva 10<br>Barva 11<br>Barva 12          |                   | Rádkování: 100<br>Typčáry: Pou               | žít typ čáry objektu                                | e pap     | ozadí                                |            | »<br>57              |
|                                                   | Velikost papíru<br>ISO A4 (210.00 × 29<br>Vykreslovaná oblast – | Barva 13<br>Barva 14<br>Popis:<br>Popis_1 | <b>_</b>          | Adaptivní:<br>Tloušťka čáry: Pou             | Ano 🔹                                               | e loui    | štku čar<br><b>le stylů</b>          |            | \&<br>►              |
|                                                   |                                                                 |                                           | A                 | Styl zakončení čáry<br>Styl spojení čar: Pou | Použít koncový styl 💌<br>žít styl spojení objektu 💌 | e edr     | ií výkres, prostor<br>kres, prostoru |            | <b>***</b>           |
|                                                   | Co vykreslit:<br>Displej                                        |                                           | <b>v</b>          | Styl vyplnění: Pou                           | žít styl vyplnění objektu                           |           | lo rozvržení                         |            |                      |
| Α                                                 | Odsazení (počátek na:                                           | Přidat styl                               | Vymazat styl      | Upravit tloušťky č                           | ar Uložit jako                                      |           |                                      |            | L.                   |
| Ϋ́                                                | X: 11.55 n                                                      |                                           |                   |                                              |                                                     |           | A                                    |            | <del>أن</del> ه      |
| Ĭ                                                 | Náhled                                                          |                                           | Ulo               | fit & Zavřít                                 | Storno Nápov                                        | ěda       | Nápověda 🤇                           | )<br>)     | <b>R</b><br><b>7</b> |
|                                                   | odel <mark>(</mark> Rozvržení1 <b>(</b> Rozvrže                 | ní2                                       |                   |                                              | I                                                   |           |                                      |            |                      |
| Příkaz:<br>Příkaz:                                |                                                                 |                                           |                   |                                              |                                                     |           |                                      |            | 1                    |
| 111.9138, 995.3659, 0.0000                        | KROK                                                            | BASTR ORTO POI                            | AR UCHOP OTRA     | S TLČ MODEL                                  |                                                     |           |                                      | <u> </u>   |                      |

V tomto editoru můžete přiřadit každé barvě několi atributů. Pro vaši potřebu je nejdůležitější možnost "Řádkování". Chce to vyzkoušet vytisknout, ale pro šrafované stačí hodnota 40-30.

Až půjdete plotrovat váš finální product je nutné si sebou vzít i váš vykreslovací styl per.